## Creating PDF files of your HORTICOPIA® Documents

First you will want to set the resolution of the PDF -- 96 dpi for email PDFs and either 300 or 600 dpi for print. This is done in Document Setup under Image Resolution.

| ocument Setup                                                                                  |                                                                                    |
|------------------------------------------------------------------------------------------------|------------------------------------------------------------------------------------|
| ist Data Layout Picture                                                                        | s                                                                                  |
| Data font                                                                                      |                                                                                    |
| Sample plant data description                                                                  | n                                                                                  |
| <br>Note: Botanical names will always<br>common names will always appear<br>Text Heading Color | appear in italics; Change                                                          |
|                                                                                                | Picture Option                                                                     |
| ncluded data:<br>Basic More Notes Det                                                          | Omit picture Onit picture Onit picture Onclude small picture Onclude large picture |
| Nomenclature Basic facts Environment Bloom                                                     | Image Resolution Screen (96 dpi) Standard (300 dpi) High (600 dpi)                 |
| V Leaf                                                                                         | Set Data Sheet Watermark                                                           |
| I New page for each plant                                                                      | Data Sheet header/footer                                                           |
| Page Setup Select Printer                                                                      | Help Cancel OK                                                                     |

Then create PDFs of your documents in 3 easy steps.

| File     | Edit Favorites Collection | Work <u>b</u> ench | <u>D</u> ata | Selections             | Windo  |
|----------|---------------------------|--------------------|--------------|------------------------|--------|
| B        | <u>N</u> ew MyList        | Ctrl+N             | 🛱   t        | n n 14                 | 0      |
| 6        | Open My <u>L</u> ist      | Ctrl+0             |              |                        |        |
| 0        | Merge into MyList         |                    | rden Wo      | vrkhench®• [           | Newl   |
| Că,      | <u>C</u> lose MyList      |                    | i den ive    | inserier of [          |        |
| <b>2</b> | Open La <u>v</u> out      |                    |              |                        |        |
| 0        | Open <u>S</u> lideshow    |                    | 9            |                        |        |
|          | Save MyL <u>i</u> st      | Ctrl+S             | Sec.         | 1                      |        |
|          | Save Slidesho <u>w</u>    |                    |              |                        |        |
|          | Save MyList As            |                    |              |                        | a she  |
|          | Save Slidesho <u>w</u> As |                    |              | <b>小</b> 小             | E. Bra |
|          | Import from Pro Landscape |                    | E.           |                        | 1.20   |
|          | Export to Pro Landscape   |                    | 5            | 18 12                  |        |
| ۲        | Print                     | ۰.                 |              | 1100                   | D      |
| a        | Print Pre <u>v</u> iew    | ۲                  | a Pr         | review <u>L</u> ist    |        |
| 80       | Document Setup            | Ctrl+F8            | 🔄 Pi         | revi <u>e</u> w Data   |        |
| 1        | E <u>x</u> it             |                    | 🔄 Pr         | review P <u>i</u> ctur | es     |

- 1. Click on "File",
- 2. Click on "Print Preview" and select one of the 3 options.
- 3. Click on the "Save as a PDF" button, (which is located in the bottom left hand corner), and pick a Location to save, enter a File Name, and then select Save.

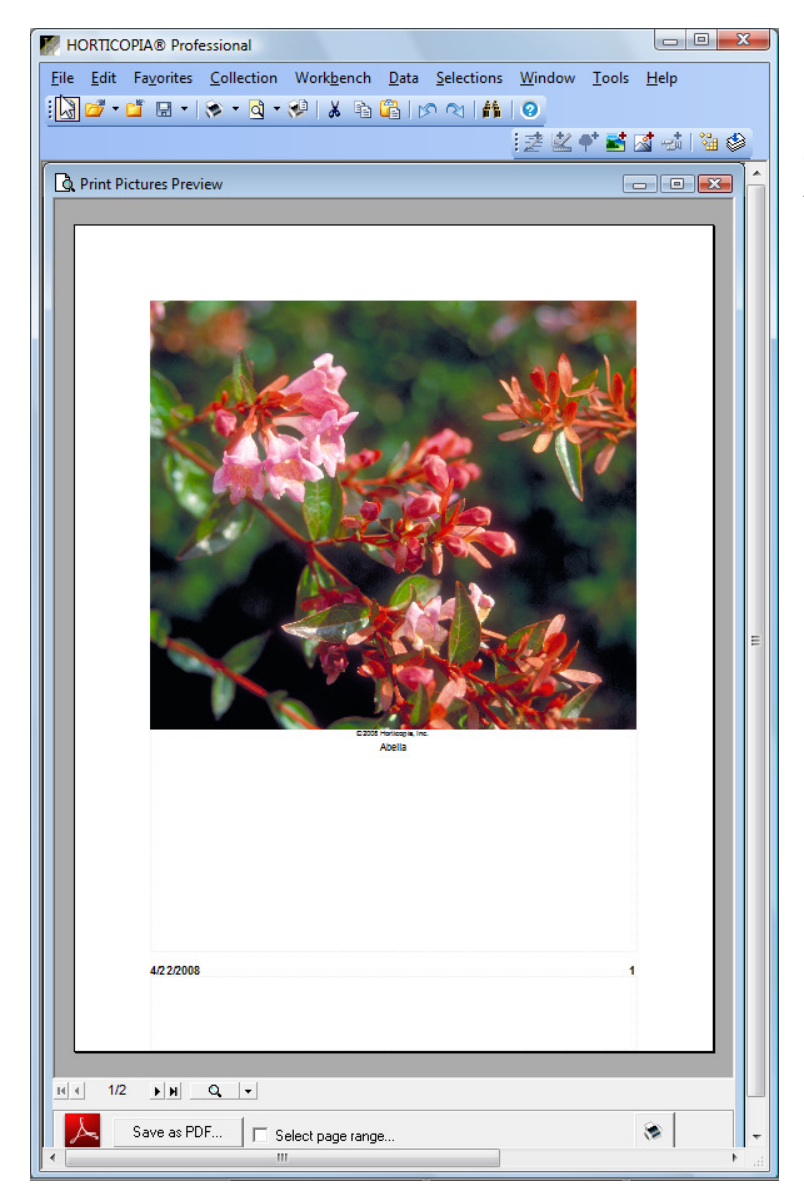

Now you can email your PDF document, burn it to a CD, or save it for later to print with Adobe<sup>®</sup> Acrobat<sup>®</sup>.